## 2009年度経済情報処理2実技試験2回目模擬問題

ファイル名「実技試験2回目模擬問題」を開き次の問題に答えましょう。

 [Sheet1]シートのシート名を[商品売上表]に、Sheet2 シートのシート名を「商品一覧」に 修正する。

以下、指示がない場合は[商品売上表]シートでの処理とする。

- 2. セル A3 をフォントサイズ 16、青字、太字に設定して、セル A3 から 03 までセルを結合して 中央揃えにする。
- 3. セルL4のフォントを斜体、配置を中央揃え、セルの色を薄い緑色に設定する。
- 4. セルL4のスタイルを「項目」というスタイル名で登録する。
- 5. セルA7からセル07に、「4」のスタイル「項目」を適応する。
- 6. セルA7からセル07の下罫線を二重罫線に設定する。
- 7. A列の列幅を 9.00 に設定し、7 行目の高さを 21.00 に設定する。
- 8. 商品名、単価、種類は、商品コードを元に[商品一覧]シートの商品一覧から、それぞれ関数 を使って表示する。
- 9. 合計個数は関数で求める。
- 10. 合計金額は計算式で求める。

合計金額=単価×合計個数

- 11. 合計、平均、最大、最小(セル K33 からセル L36 参照)は関数で求める。
- 12. 平均は関数を使って、小数点2桁目を四捨五入し、小数点1桁表示に修正する。
- 13. 達成率は計算式で求める。ただし、%表示とし、小数点1桁表示とする(関数を使わない)。 達成率=合計個数:目標個数 目標個数はセルL4からセルM4参照
- 14. 評価は達成率をもとに関数で求める。達成率が 1.2 以上の場合「A」、1.2 未満 1.0 以上の場合「B」、1.0 未満 0.8 以上の場合「C」、0.8 未満の場合「D」とする。
- 15. 順位は合計金額が大きい方を1番として関数で求める。
- 16. 単価(セル D8 からセル D32)と合計個数(セル L8 からセル L32)に¥マークをつける。ただし、 小数点以下の表示はしない。
- 17. [商品売上表]シートをコピーして[商品売上表(2)]シートを作成し、作成した[商品売上表
  (2)]シートのシート名を「並べ替え」に変更して、[商品一覧]シートの後ろに移動する。
- 18. [並べ替え]シートの表を、合計金額が大きい順に並べ替える。同じ合計金額がある場合は、

合計個数が多い順にする。

19. [商品売上表]シートの表において、12月2日のデータを使って次のグラフを作成し、[グラ フの移動]を使って、新しいシート[Graph1]シートに移動する。

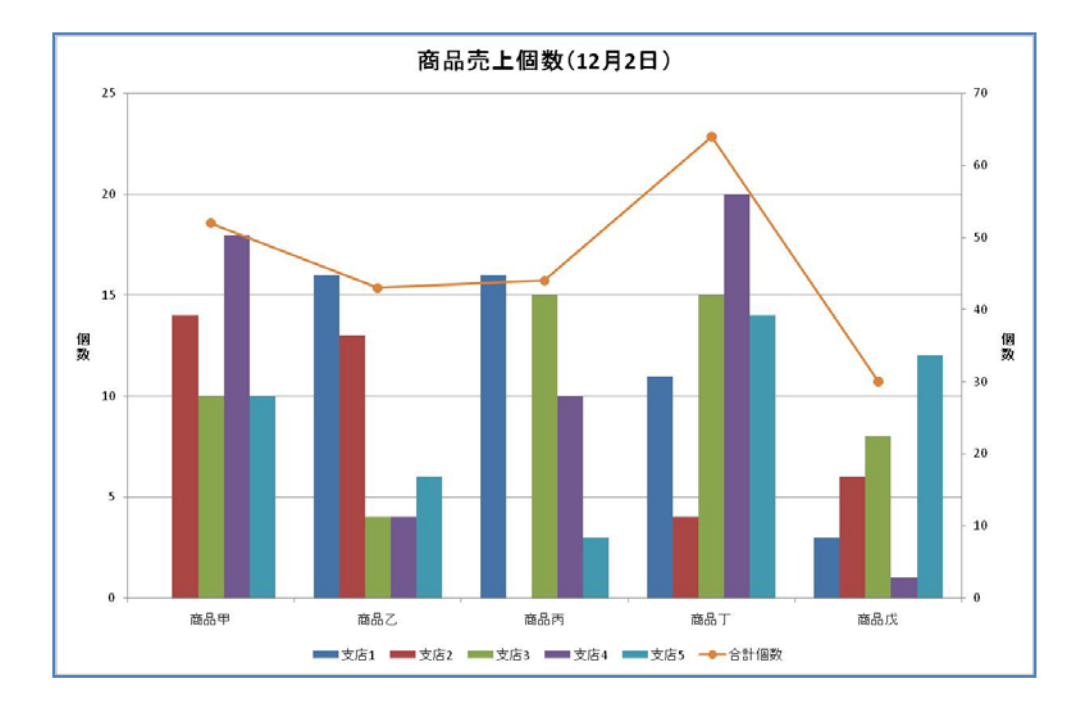

- 20. [Graph1]シートを[並べ替え]シートの後ろに移動する。
- 21. [商品売上表]シートの表について、次のようなピボットテーブルを新しいシートに作成する。

|    | A         | В           | С     | D      | E           | F     |  |
|----|-----------|-------------|-------|--------|-------------|-------|--|
| 1  | 種類        | (すべて) 🛛 🔽   |       |        |             |       |  |
| 2  |           |             |       |        |             |       |  |
| 3  | 平均 / 合計金額 | 列ラベル 📃 💽    |       |        |             |       |  |
| 4  | 行ラベル 💽 🔽  | A           | В     | С      | D           | 総計    |  |
| 5  | 12月1日     | 124200      | 75000 |        | 43266.66667 | 65800 |  |
| 6  | 12月2日     | 96000       | 93600 | 61100  | 60000       | 74360 |  |
| 7  | 12月3日     | 106200      | 65250 | 83500  |             | 80740 |  |
| 8  | 12月4日     | 67000       |       | 81 000 | 52500       | 72500 |  |
| 9  | 12月5日     | 77750       | 86400 | 81 000 | 56000       | 75780 |  |
| 10 | 総計        | 91483.33333 | 77100 | 76650  | 49716.66667 | 73836 |  |
| 11 |           |             |       |        |             |       |  |

- 22. ピボットテーブルを作成した新しいシートのシート名を「ピボットテーブル作成」とし、 [Graph1]シートの後ろに移動する。
- 23. 上書き保存する。